## How to prepare your delegates to receive their e-books

As a Training Provider who gives the RRC e-books out, there's a few things we think you should know in order to assist the learner when obtaining their e-book.

RRC's e-books are accessed via Kotobee, as we won't have much contact with your delegate it might be useful letting them know of this in order for them to receive the appropriate communication. Kotobee allows the books to be highlighted, bookmarked and offer a "text-to-speech" option which could assist those with difficulties.

Below we have listed by numbers the steps to take in order to have access to the books.

1. Send the code to the learner

Once you purchase from us you should receive a batch of codes that you can provide to your learners. The easiest way to use these is to go to the web based RRC Kotobee Library, see link here: <a href="https://rrc-international.kotobee.com/#/library">https://rrc-international.kotobee.com/#/library</a>

| ← → C 🌲 rrc-international.kot          | obee.com/#/library                                                             | 🖻 🖈 🔮 👶 🖨 🔳 🕵 E               |
|----------------------------------------|--------------------------------------------------------------------------------|-------------------------------|
| \delta RRC Sales & Leads » 🖹 Twitter 📙 | Imported From Fire 📙 LTM Data 🧧 Vendr 📙 Banking 📙 IT Important Links           | UX DB Tools »                 |
| RRC International                      |                                                                                | 👤 Login 🛭 🐧 English 🗸 🔍 🔍     |
| Categories IN All Books                |                                                                                | Sort by Date - Newest first 🗸 |
|                                        | No ebooks available                                                            |                               |
|                                        | Login to the library                                                           |                               |
|                                        | Email                                                                          |                               |
|                                        | Password                                                                       |                               |
|                                        | Forgot your password?                                                          |                               |
|                                        |                                                                                |                               |
|                                        | Please do not create an account unless you have a promo code to redeem a book. |                               |
|                                        | Remember me                                                                    |                               |
|                                        | Login New Account                                                              |                               |

It should look like this:

### 2. Learner Creates Account

If they do NOT already have an account with Kotobee they should click on New Account and register their details.

| < | Regis                                              | tration |  |
|---|----------------------------------------------------|---------|--|
|   |                                                    |         |  |
|   | Note: Email verification is required               |         |  |
|   | test@test.com                                      |         |  |
|   | test@test.com                                      |         |  |
|   | 9VmqDTdr4mzv                                       |         |  |
|   | Name *                                             |         |  |
|   | Country *                                          |         |  |
|   |                                                    |         |  |
|   | Orresta                                            | Ormani  |  |
|   | Create                                             | Cancel  |  |
|   | test@test.com 9VmqDTdr4mzv Name * Country * Create | Cancel  |  |

Once their email, the Code, their Name and Country are all updated they may click Create

| Name *<br>Fred Bloggs                    |        |
|------------------------------------------|--------|
| Country *<br><mark>United Kingdom</mark> |        |
| Create                                   | Cancel |

### 3. Activate Account

This will create an account and an activation email will be sent to the email address they will have specified

| Γ | Success                                                                                    | 3 |
|---|--------------------------------------------------------------------------------------------|---|
|   | Your account has been created successfully. An activation link has been sent to your email |   |
|   |                                                                                            |   |

They can locate the email in their inbox and click on the activation link

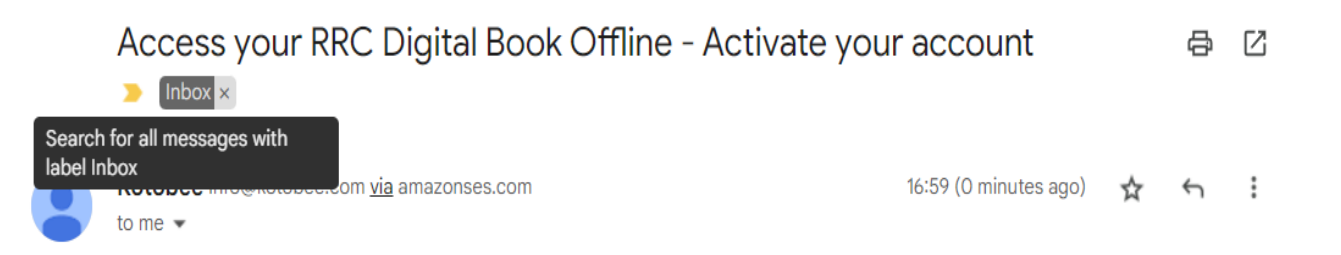

# Activate your Account

To access your RRC eBooks, you will need to activate your account using the email address you registered with RRC.

Click on the link below to set your password and activate your account. If the link does not work, simply copy and paste it into your browser's URL. https://rrc-international.kotobee.com/user/activate?email=

6542840b92fd7&env=library&cloudid=6025074920588&browser=true

&activationid=

Once your account has been activated, you will be able to download your eBooks to your computer, iOS or Android mobile device for offline reading.

Please note that we have set a 3 device limit for access.

Kind Regards

**RRC** International

### 4. Set Password

Once they've done this, they should then be able to set their new password.

| kotobee              |  |
|----------------------|--|
| New Password         |  |
|                      |  |
| Confirm New Password |  |
|                      |  |
| Submit               |  |

They will then get a final email telling them the account has been created

| kotobee                                  |
|------------------------------------------|
|                                          |
| Congratulations!                         |
| Your password has been set successfully. |
|                                          |

#### 5. Active Account

**RRC** International

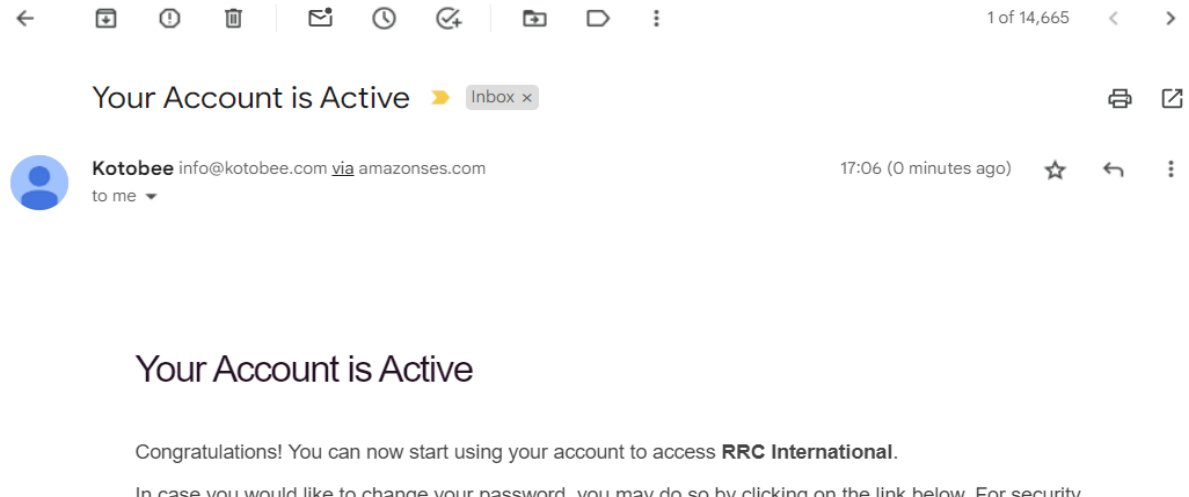

In case you would like to change your password, you may do so by clicking on the link below. For security reasons, this link is available for only 24 hours. https://www.kotobee.com/user/pwdreset?email=65428589851cc&browser=true
You can use the RRC Digital Books app to view your book offline on Windows, Mac, iOS or Android device.
Please refer to the instructions in your course page on the Learning Centre for more information.
Kind Regards

They can then access the e-book via the website browser, iOS app, Android App, or PC/Mac Desktop App and start reading.

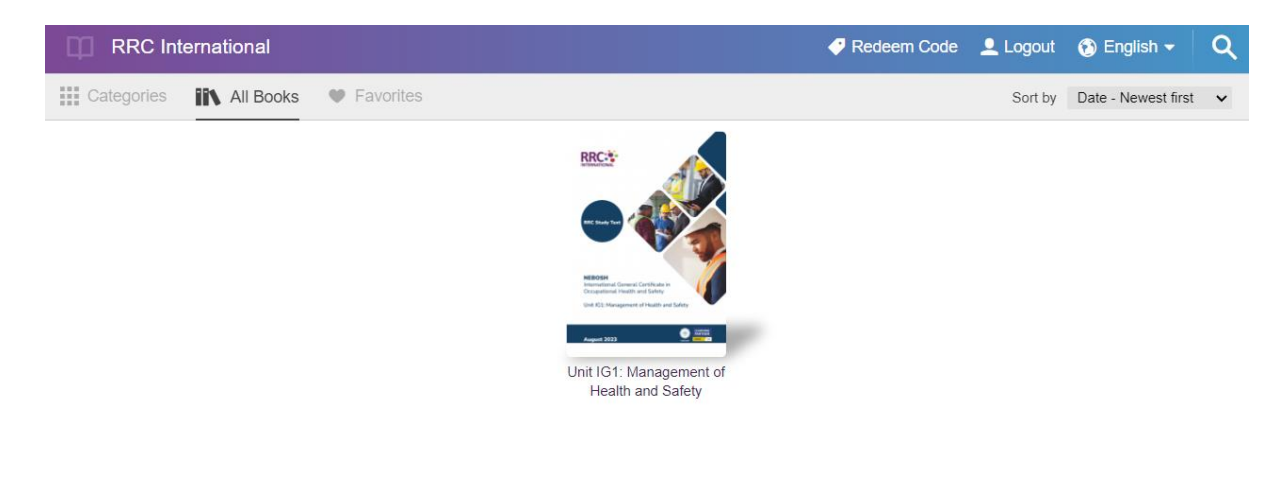

I hope you find this helps!